2022 年 6 月 一般社団法人 日本内燃力発電設備協会 NDSインフォス株式会社

## NH1Ver.4.0SをWindows10およびWindows11で ご使用になる場合について

自家発電設備の出力算定ソフトウェア「*NH1 Ver.4.0S*」は、Windows10 およびW indows11 にて動作することを確認しております。

取扱説明書をご利用の際は Windows8.1 を Windows10 および Windows11 と読替え てご利用ください。

本書では、Windows10 および Windows11 をご利用にあたって取扱説明書の記載と は操作方法が異なる箇所について案内いたします。

1. コントロールパネルの利用方法

取扱説明書の下記の箇所では「コントロールパネル」を利用しますが、Windows1 0 および Windows11 にて「コントロールパネル」を利用する際は、スタートメニュ ーを右クリックし、「検索」機能を使用して「コントロールパネル」と検索を行うな どの方法で表示してください。

[コントロールパネル利用箇所]

- ・p-24「インストールを行う前に」
- ・p-191「アンインストール」
- ・p-195「新しい USB キードライバー(V6.3)の設定」
- 2. 高解像度ディスプレイ装備パソコンの「高 DPI 設定」を解除

Windows10 および Windows11 にて、ディスプレイの「テキスト、アプリ、その他 の項目のサイズを変更する」の項目が「100%」より大きい場合、「*NH1 Ver.4.0S*」 がディスプレイのサイズより大きく表示され、ボタン等が非表示になり操作不可能と なる場合がございます。

こちらを防ぐために「高 DPI 設定」を解除してください。

## 《高解像度ディスプレイ装備パソコンの「高 DPI 設定」の解除》

1. デスクトップの「*NH1Ver.4.0S 」*のアイコン を表示し、「プロパティ」を選択します。

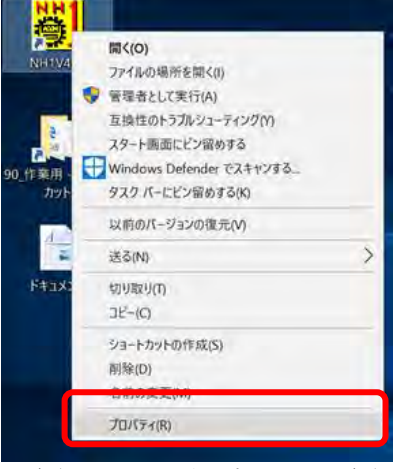

画面 1-1 コンテキストメニュー画面

 「NH1V40S のプロパティ」画面の「互換性」を選択し、以下の画面が表示される 場合は「高 DPI 設定の変更」ボタンを押下します。 異なる画面が表示される場合は、後述する「※[画面 2-1 NH1V40S のプロパティ 画面]が表示されない場合」を参照ください。

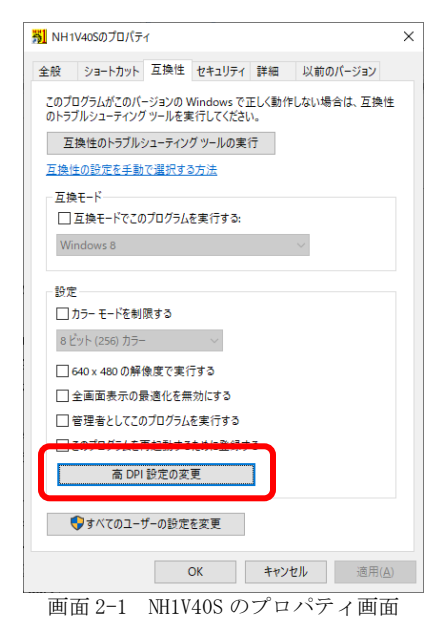

3. 表示される画面の「高い DPI スケールの動作を上書きします。」の✔が外れている ことを確認してください。✔が入っていると画面が崩れます。

| このプログラムの高 DPI 設定を選択します。                                                                            |                                                          |
|----------------------------------------------------------------------------------------------------|----------------------------------------------------------|
| プログラム DPI                                                                                          |                                                          |
| □ [設定] での指定ではなくこの設定を使用し<br>グの問題を修正する<br>表示スケールの詳細設定を開く                                             | 、て、このブログラムのスケーリン                                         |
| Windows へのサインイン後にメインディスプレ<br>グラムがぼやけて見えることがあります。このプロ<br>スプレイに設定されている DPIを使用して、この<br>題を解決することができます。 | イの DPI が変更されると、プロ<br>グラムを開くときに、メイン ディ<br>)プログラムのスケーリングの問 |
| 次の場合、メインディスプレイに設定されている                                                                             | DPIを使用する:                                                |
| Windows にサインインしたとき                                                                                 |                                                          |
| 詳細情報                                                                                               |                                                          |
|                                                                                                    |                                                          |
| □ 高い DPI スケールの動作を上書きします。<br>拡大縮小の実行元:                                                              |                                                          |
| 1777 727                                                                                           |                                                          |
|                                                                                                    | OV +++1/17  .                                            |

画面 3-1 NH1V40S のプロパティ(高 DPI 設定の変更) 画面

## ※[画面 2-1 NH1V40S のプロパティ画面]が表示されない場合

「NH1V40Sのプロパティ」画面の「互換性」を選択した際、以下の画面が表示 される場合は「高 DPI 設定では画面のスケーリングを無効にする」の✔が外れてい ることを確認してください。✔が入っていると画面が崩れます。

| う NH1V40Sのプロバティ                                          | 0                    |
|----------------------------------------------------------|----------------------|
| 全般 ショートカット 互換性 セキュリティ 詳                                  | 羊細 以前のパージョン          |
| このプログラムがこのパージョンの Windows で正<br>換性のトラブルシューティング ツールを実行してくだ | しく動作しない場合は、互<br>ざさい。 |
| 互換性のトラブルシューティング ツールの実行                                   |                      |
| 互換性の設定を手動で選択する方法                                         |                      |
| 互換モード                                                    |                      |
| □ 互換モードでこのプログラムを実行する:                                    |                      |
| Windows 8                                                |                      |
|                                                          |                      |
| 設定                                                       |                      |
| ] カフー モートを制限する                                           |                      |
| 8ビット (256) カラー                                           |                      |
| □ 640 × 400 小型修序式中示#2                                    |                      |
| 高 DPI 設定では画面のスケーリングを無う                                   | 効にする                 |
| □ 管理者としてこのプログラムを実行する                                     |                      |
|                                                          |                      |
|                                                          |                      |
| ●すべてのユーザーの設定を変更                                          |                      |
|                                                          |                      |
| ОК 🖛                                                     | キャンセル 適用(A)          |

画面 3-2 NH1V40S のプロパティ(旧)画面